祝江华 2006-12-25 发表

| S7500交换机对telnet方式登陆的用户进行验证的配置                                  |
|----------------------------------------------------------------|
|                                                                |
|                                                                |
| 如图1,头观使用telnet刀式豆陆时,对豆陆的用户进行短证。                                |
|                                                                |
| Console LAN T                                                  |
|                                                                |
| PC1 Switch PC2                                                 |
| 图1 交换机对telnet方式登陆的用户进行验证                                       |
|                                                                |
|                                                                |
| 如图1, PCI 通过CONSOIE 口腔直交换机果个VLAN的路田虚按口, 使具与 PC2 处于问             |
|                                                                |
| 「「「」」「「」」」「」」「」」「」」「」」「」」「」」「」」「」」」「」」                         |
| ////////////////////////////////////                           |
| #配置用户登陆后可以访问的命令级别                                              |
| [H3C 7506-ui-vtv0-4] user privilege level 3                    |
| [H3C 7506]interface Vlan-interface 1                           |
| #PC1配置vlan 1的虚接口IP地址为10.110.1.1:                               |
| [H3C 7506-Vlan-interface1] ip address 10.110.1.1 255.255.255.0 |
| 2 PC1在 user-interface vty视图下设置验证方式为password,并设置登录密码            |
| 为"test",即只需密码就可以登陆交换机:                                         |
| #配置认证方式:密码验证                                                   |
| [H3C 7506-ui-vty0-4]authentication-mode password               |
| #配置认证密码: test                                                  |
| [H3C 7506-ui-vty0-4]set authentication password simple test    |
| 3 PC1在 user-interface vty视图下设置验证方式为scheme,在系统视图下添加             |
| 本地用户"user1",密码为"test1",并设置该用户的service-type为telnet:             |
| #认证方式:方案验证                                                     |
| [H3C 7506-ui-vty0-4]authentication-mode scheme                 |
| #配置本地用户用户名                                                     |
| [H3C 7506]local-user user1                                     |
| #配置本地用户密码                                                      |
| [H3C 7506-ui-vty0-4]password simple test1                      |
| #配置该用户的服务类型                                                    |
| נוחפט אסטע-ul-vtyu-4jservice-type teinet                       |
| 四 配置关键点:                                                       |
| 配置使用用户名和密码登陆交换机时,需要注意两点:                                       |
| 1、在配置用户名时,需要将service-type配置为telnet;                            |

2、在用户认证模式需要选择"schemes"。